## SECURIAN EPOLICY INSTRUCTIONS

Access the **Life Insurance Policy Documents tool** on the Securian Advisor website. Here you will find a copy issued life insurance policy and delivery documents (along with many other correspondences such as billing notices, annual policy reviews, etc.). These online documents are updated daily. For more information: <a href="https://advisor.securian.com/content/advisor/master/en/news/client-documents-are-available-online-.html">https://advisor.securian.com/content/advisor/master/en/news/client-documents-are-available-online-.html</a>

## How to access

- 1. Log in to the Securian Advisor website
- 2. Click on 'Client Servicing' tab
- 3. Under 'Policy & contract documents' you'll find 'Life Insurance Policy documents'

|                                  | MY BUSINESS                     | SALES & MARKETING CLIENT SERVICING   |
|----------------------------------|---------------------------------|--------------------------------------|
| Account Access                   | Servicing forms                 | Tools & systems                      |
| eService Center - inforce access | Applications & forms library    | SmartOffice                          |
| Retirement plans                 | Retirement plans forms          | Albridge                             |
| NetX360                          | Emma                            | eMoney                               |
| NetXInvestor                     | Client reports                  | Morningstor                          |
| Trust accounts                   | Policy & contract documents     | Life insurance inforce illustrations |
| Client reviews                   | Annuity contract documents      | Annuity income quote                 |
|                                  | Life insurance policy documents | Retirement plan review materials     |

4. Search for the 'Document Category' of 'Policy Packet'

| Searc   | ch Parame        | show ~            |               |                           |                  |  |
|---------|------------------|-------------------|---------------|---------------------------|------------------|--|
|         |                  | ≪ First < Prev    | 1 Next > Last | » 25                      | Total Records: 2 |  |
| History | Creation<br>Date | Document Category | Document Type | Servicing<br>Advisor Code | Client Name      |  |
| •       | 04/14/2020       | Policy Packet     | Policy PD#    | 1247400                   | WARD, CLAUDE     |  |
| •       | 04/14/2020       | Policy Packet     | Policy PDF    | 1247400                   | WARD, CLAUDE     |  |
|         |                  | Il East I Bran    | 1 Next X Last | 1) 25                     | Total Deserves 2 |  |

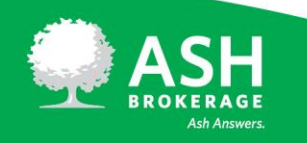

(800) 589-3000 A S H B R O K E R A G E . C O M

## Additional items to note:

- Once the Securian Financial New Business team has issued the policy, it will load to the website overnight and will be available the following business day.
- The policy will be viewable for 6 months due to the confidential medical information.
- The life insurance policy document category is 'policy packet' and the document type is 'policy pdf'.
- Should a policy be reissued, the old version will be removed from the tool and will be replaced with the updated policy.
- A cover sheet will accompany the policy outlining options to use the PDF to facilitate delivery of the policy. Note: we are not replacing our 'normal' delivery options of physical mail or ePolicy Delivery. This is an additional way to access the policy and delivery documents.
- Currently, the policy is only viewable by financial professionals and their support staff. It is not viewable for clients on eSC or MyAccount.

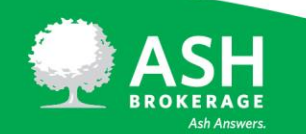